(Windows 7 Version)

# Excel 2010-04-実践

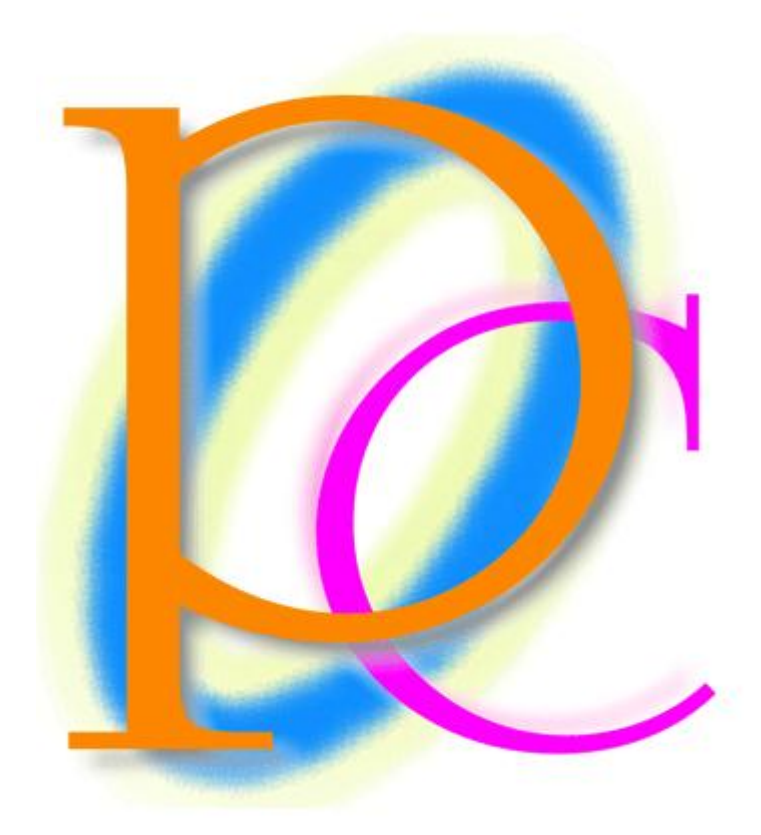

体系学習★初歩からの PC テキスト

| 第1章: ユーザー定義の表示形式        | 5  |
|-------------------------|----|
| §1-1… 数値の基本表示形式・「#」の利用  | 5  |
| §1-2… 「0」を表示させる表示形式     | 6  |
| §1-3… 小数点の桁数            | 8  |
| §1-4… 強制桁表示             | 9  |
| §1-5… 文字列の表示形式          | 10 |
| §1-6… まとめ               | 11 |
| §1-7… 表示形式記号一覧表         | 12 |
| §1-8… 練習問題              | 13 |
| §1-9… 桁区切りの表示形式         | 14 |
| §1-10… 千円単位にする          | 15 |
| §1-11… パーセントの表示形式       | 16 |
| §1-12… まとめ              | 17 |
| §1-13… 練習問題             |    |
| §1-14… 日付の表示形式          | 19 |
| §1-15… 元号と和暦の書式記号       | 20 |
| §1-16… 曜日の書式記号          | 23 |
| §1-17… まとめ              | 25 |
| §1-18… 練習問題             | 25 |
| 第2章: 条件付き書式             |    |
| §2-1… データバー             |    |
| §2-2… データバーの調整          | 27 |
| §2-3… アイコンセット           |    |
| §2-4… 条件付き書式のクリア        |    |
| §2-5… 条件付き書式            | 31 |
| §2-6… ルールの変更            | 32 |
| §2-7… 相対参照の条件付き書式       | 35 |
| §2-8… まとめ               | 37 |
| §2-9… 練習問題              | 37 |
| §2-10… 練習問題             |    |
| §2-11… 練習問題             | 41 |
| 第3章:複雑な並べ替えと小計行の作成      | 42 |
| §3-1… 準備と並べ替えの復習        |    |
| § 3-2… [ユーザー設定の並べ替え]を使う | 45 |
| §3-3… 色を使った並べ替え         |    |
| §3-4… 小計の基本的な考え方        |    |
| §3-5… 小計の失敗例            | 52 |
| §3-6… 正しい小計の使い方         | 55 |
| §3-7…2段階以上の集計           | 57 |
| §3-8… まとめ               | 60 |
| §3-9… 練習問題              | 61 |

| §3-10… 練習問題                  | 68  |
|------------------------------|-----|
| 第4章:印刷設定1                    | 70  |
| § 4-1… Web クエリ・Web から表を取り込む  | 70  |
| §4-2… リスト内における選択と移動          | 72  |
| § 4-3… ウィンドウ枠の固定 1           | 76  |
| § 4-4… ウィンドウ枠の固定 2           | 79  |
| §4-5… 印刷方法の復習                | 80  |
| §4-6… 改ページとクイックアクセスツールバー     | 83  |
| §4-7… 印刷タイトル・タイトル列           | 87  |
| §4-8… 印刷タイトル・タイトル行           | 90  |
| §4-9… 印刷範囲と改ページプレビュー         | 92  |
| §4-10… [印刷プレビューと印刷]ボタンを取りはずす | 96  |
| §4-11… まとめ                   | 96  |
| §4-12⋯ 練習問題                  | 97  |
| §4-13… 練習問題                  |     |
| 第5章:印刷設定2                    |     |
| §5-1… 準備                     |     |
| §5-2… 枠線の設定                  |     |
| §5-3… 印刷順序・ページの方向            |     |
| §5-4… 置換を利用した書式の変更           | 113 |
| §5-5… 拡大/縮小                  | 115 |
| §5-6… ヘッダー/フッターに文字を印字させる     | 118 |
| §5-7… フッターと[ページ番号]フィールド      | 121 |
| §5-8… その他の[ヘッダー/フッター]ボタン     | 123 |
| §5-9… ページレイアウトビューで印刷イメージを確認  | 127 |
| §5-10… セルにコメント・メモを入れる        | 129 |
| §5-11… コメントを印刷対象とする          | 131 |
| §5-12… 印刷範囲の設定と印刷時の中央寄せ      | 133 |
| §5-13… 印刷範囲を無視した印刷           | 136 |
| §5-14… 印刷範囲をクリアする            | 138 |
| §5-15… コメントの削除               | 139 |
| §5-16… まとめ                   | 140 |
| §5-17… 練習問題                  | 140 |
| §5-18… 練習問題                  | 147 |
| 第6章:統合                       | 153 |
| §6-1… 準備                     | 153 |
| §6-2… 統合とは?                  | 153 |
| §6-3… 統合の操作                  | 154 |
| §6-4… その他の集計(平均)             | 156 |
| §6-5… 統合表の性質を確認する[リンクされない]   | 158 |
| § 6-6… 自動リンクする統合結果表の作成       | 158 |

|    | §6-7…    | まとめ                 | 160 |
|----|----------|---------------------|-----|
|    | §6-8···· | 参考:その他の統合の基準        | 160 |
|    | §6-9···· | 練習問題                | 161 |
|    | §6-10··  | ・練習問題               | 163 |
| 第7 | '章: 様々   | なグラフ/複合グラフ          | 164 |
|    | §7-1···  | スパークラインの作成          | 164 |
|    | §7-2···· | スパークラインの調整          | 166 |
|    | §7-3···· | 複合グラフ・値が異なる数値群を比較する | 168 |
|    | §7-4···· | 近似曲線(きんじきょくせん)      | 172 |
|    | §7-5···· | 散布図                 | 176 |
|    | §7-6···· | まとめ                 | 178 |
|    | §7-7···  | 練習問題                | 178 |
|    | §7-8···· | 練習問題                | 183 |
|    |          |                     |     |

… →操作説明
 … →補足説明

- 記載されている会社名、製品名は各社の商標および登録商標です。
- ■本書の例題や画面などに登場する企業名や製品名、人名、キャラクター、その他のデータは架空のものです。現実の個人名や企業、製品、イベントをあらわすものではありません。
- ■本文中には<sup>™</sup>,®マークは明記しておりません。
- 本書は著作権法上の保護を受けております。
- ■本書の一部あるいは、全部について、合資会社アルファから文書による許諾を得ずに、いかなる方法においても無断で複写、複製することを禁じます。ただし、合資会社アルファから文書による許諾を得た期間は除きます。
- 無断複製、転載は損害賠償、著作権法の罰則の対象になることがあります。
- この教材はMicrosoft Corporationのガイドラインに従って画面写真を使用しています。
  - ◆ Version №: Excel2010-04-実践-111115
  - ◆ 著作・製作 合資会社アルファ
    〒244-0003 神奈川県横浜市戸塚区戸塚町 118-2 中山 NS ビル 6F
  - ◆ 発行人 三橋信彦
  - ◆ 定価 ¥5,040 円

### 第1章:ユーザー定義の表示形式

#### §1-1…数値の基本表示形式・「#」の利用

#### (1) 以下のような表を作成しましょう。

|   | А | В    | С  | D      | E      | F     | G |
|---|---|------|----|--------|--------|-------|---|
| 1 |   |      |    |        |        |       |   |
| 2 |   | 会員番号 | 名前 | 所有ポイント | 使用ポイント | 残ポイント |   |
| 3 |   | 1428 | 池田 | 90     | 15     |       |   |
| 4 |   | 357  | 安川 | 120    | 0      |       |   |
| 5 |   | 4168 | 小池 | 65     |        |       |   |
| 6 |   | 98   | 星野 | 30     | 30     |       |   |
| 7 |   | 515  | 木村 | 75     | 20     |       |   |
| 8 |   |      |    |        |        |       |   |

## (2) F列には「D列-E列」の計算式を作成します。F3 に「=D3-E3」を作成して下さい。

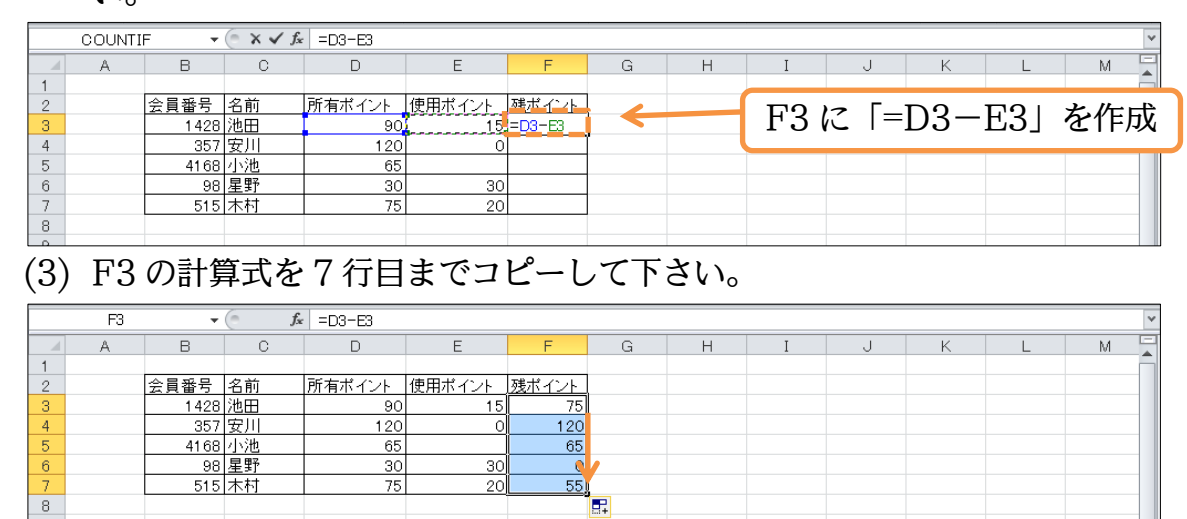

(4) ここでは F 列の数値の見た目(表示形式)を「75 ポイント」のようにするつもりです。 数値をオリジナル・独自の見た目(表示形式)にする場合には、[セルの書式設定]の[表示 形式]を使います。F3:F7 を選択して[数値]ボタンをクリックするか、{Ctrl}+{1}キー を押して下さい。

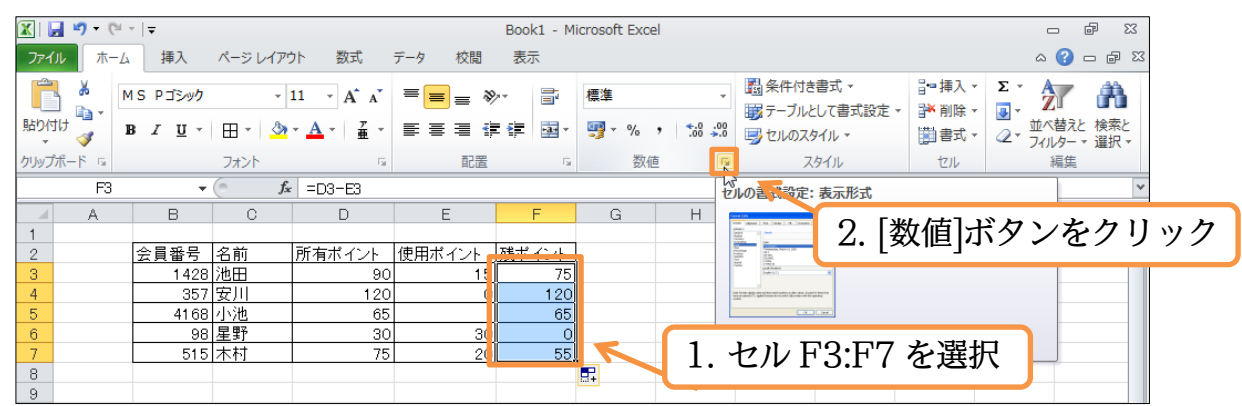

(5) オリジナルの表示形式をセットする際は、【表示形式】タブの[ユーザー定義]を選択します。ここの[種類]欄に設定したい表示形式を登録するのです。「#"ポイント"」と入力して下さい。記号は必ず「半角」とします。「#」で、元々入力されていた数値が表示される位置を示します。その前後に表示させたい文字を「"」で囲んで指定します。 「#"ポイント"」とすれば「数値(#)のあとに『ポイント』と表示させる」表示形式の設定は完了です。OK して下さい。

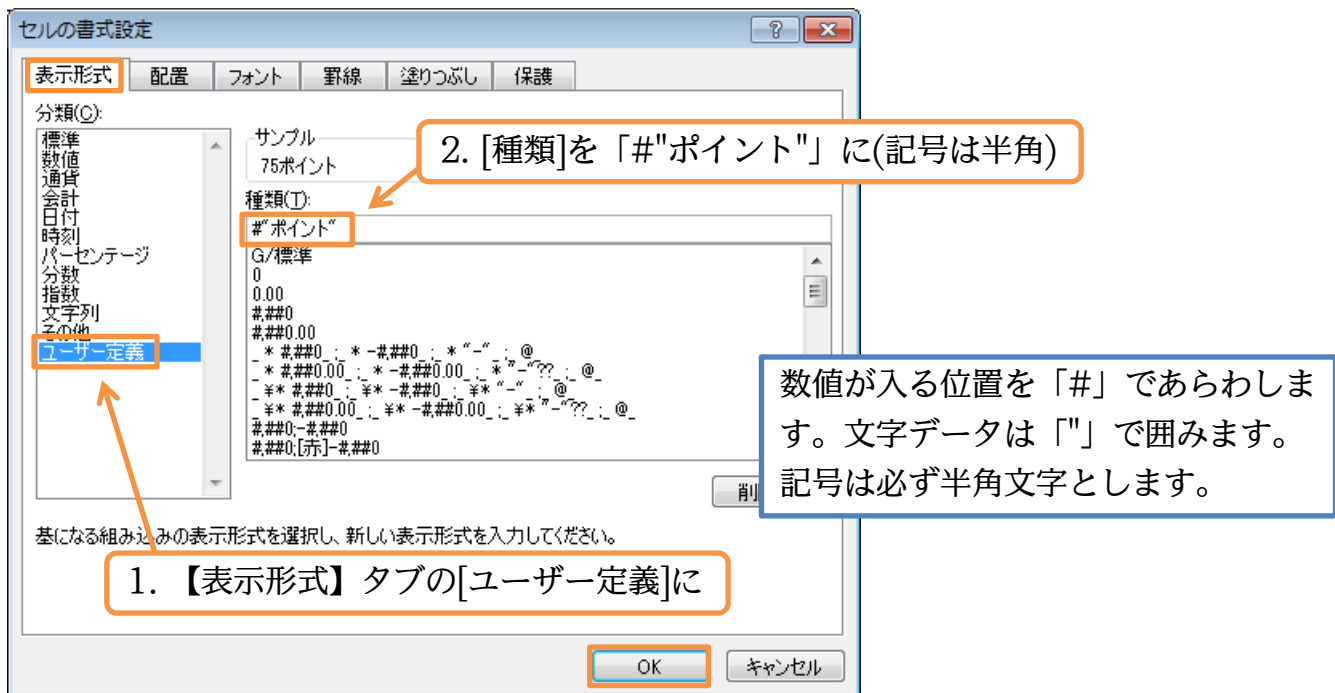

(6) こうすると、F 列の計算結果の見た目が「数値+ポイント」となります。なお、計算結 果が「0」である個所には「ポイント」だけが表示されます。

|     | F3 | -    | ( <i>f</i> x | =D3-E3 |        |         |   |   |   |   |   |   |   | ~ |
|-----|----|------|--------------|--------|--------|---------|---|---|---|---|---|---|---|---|
|     | A  | В    | С            | D      | E      | F       | G | Н | I | J | K | L | М | - |
| 1   |    |      |              |        |        |         |   |   |   |   |   |   |   | 6 |
| 2   |    | 会員番号 | 名前           | 所有ポイント | 使用ポイント | 残ポイント   |   |   |   |   |   |   |   |   |
| 3   |    | 1428 | 池田           | 90     | 15     | 75ポイント  |   |   |   |   |   |   |   |   |
| -4  |    | 357  | 安川           | 120    | 0      | 120ポイント |   |   |   |   |   |   |   |   |
| 5   |    | 4168 | 小池           | 65     |        | 65ポイント  |   |   |   |   |   |   |   |   |
| 6   |    | 98   | 星野           | 30     | 30     | ボイント    |   |   |   |   |   |   |   |   |
| - 7 |    | 515  | 木村           | 75     | 20     | 55ボイント  |   |   |   |   |   |   |   |   |
| 8   |    |      |              |        |        |         |   |   |   |   |   |   |   |   |

#### §1-2…「0」を表示させる表示形式

(1) 今度は「0」の時は「0 ポイント」と表示させる予定です。まずは F3:F7 を選択して[セルの書式設定]ダイアログを出して下さい。

| 🗶   🛃  | <b>v)</b> - (° | -   <del>-</del>      |              |                         |        | Book1 - M | icrosoft Excel |                    |       |              |                 |            | e XX               |
|--------|----------------|-----------------------|--------------|-------------------------|--------|-----------|----------------|--------------------|-------|--------------|-----------------|------------|--------------------|
| ファイル   | ホーム            | 挿入                    | ページレイア       | うト 数式                   | データ 校閲 | 表示        |                |                    |       |              |                 | ۵ 🕜        |                    |
| Ê      | ×. •           | IS Pゴシック              | •            | 11 × A A                | ≡ ≡ ∛  | -         | ユーザー定義         | •                  | 2. [  | 数値]          | をクリ             | リック        | ñ                  |
| 貼り付け   | J              | Β <i>Ι</i> <u>υ</u> - | 🖽 - 🎒        | · <u>A</u> · <u>#</u> · | ⋷⋷⋷ ∰  | -         | <b></b> ∵% ,   | 00. 0<br>00. ♦ 00. | -<br> | JL -         | ■書式 -           | Q - 7/1/9- | te 検索と<br>- ▼ 選択 ▼ |
| クリップボ- | - K - G        |                       | フォント         | Gi.                     | 配置     | G.        | 数値             |                    | 29    | ()L          | セル              | 編算         |                    |
|        | F3             | •                     | ( <b>f</b> s | =D3-E3                  |        |           |                | 68                 |       |              |                 |            | ~                  |
|        | A              | В                     | С            | D                       | E      | F         | G              | Н                  | I     | J            | K               | L          | M                  |
| 1      |                |                       |              |                         |        |           |                |                    |       |              |                 |            | -                  |
| 2      |                | 会員番号                  | 名前           | 所有ポイント                  | 使用ポイント | 建ポイント     |                |                    |       |              |                 |            |                    |
| 3      |                | 1428                  | 池田           | 90                      | 15     | 75ボイン     | F .            |                    |       |              |                 |            |                    |
| 4      |                | 357                   | 安川           | 120                     | C      | 120ポイン    |                |                    |       |              |                 |            |                    |
| 5      |                | 4168                  | 小池           | 65                      |        | 65ポイン     | F 🧲            |                    |       |              | 1               | <u> </u>   |                    |
| 6      |                | 98                    | 星野           | 30                      | 30     | ポイン       | F              | 11 -               | セルF   | $2 \cdot F7$ | を選邦             | 7          |                    |
| 7      |                | 515                   | 木村           | 75                      | 20     | 55ポイン     | F.             | 1.                 |       | 0.1.1        | <u>ر بجر</u> م. | <b>`</b>   |                    |
| 8      |                |                       |              |                         |        |           |                |                    |       |              |                 |            |                    |